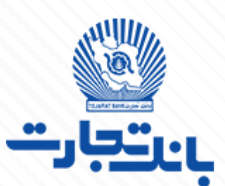

## دستور العمل ورود افر اد حقیقی به پنل agm.tejaratbank.ir برای دیدن پخش زنده بانک تجارت

از اتصال دستگاه خود به اینترنت اطمینان حاصل فرمایید.

از متصل نبودن vpn دستگاه اطمینان حاصل فرمایید.

با وارد کردن <mark>URL</mark> زیر در مرورگر خود وارد پنل پخش زنده شوید.

## agm.tejaratbank.ir

پس از باز شحن پنل مطابق شکل زیر، تیک مربوط به لاگین به مىورت پیش فرض روی حقیقی می باشد که می بایست در قسمت کد بورسی قسمت (۱) سه حرف فارسی کد بورسی خود را وارد نمایید (دقت شود از فارسی بودن کیبورد خود و خاموش بود **Caps Lock** اطمینان حاصل فرمایید) و در قسمت (۲) ارقام مربوط به کد بورسی را وارد نمایید.

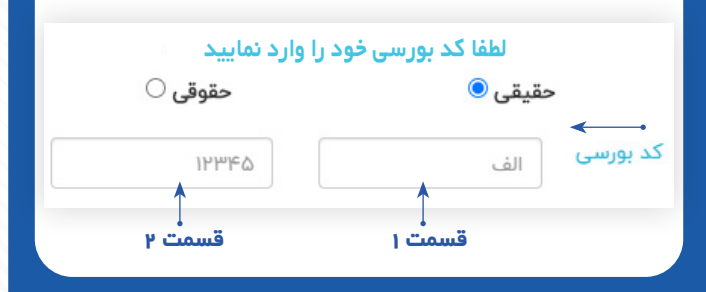

در قسمت کند ملی می بایست کند ملی خنود را وارد نماییند (دقنت شنود کند ملی بایند بنه منورت کامنل ده رقمنی بنه همنراه مفرهنای اولینه حتمنا وارد شنود) در قسنمت شنماره همنراه نینز شنماره موباینل خنود را بنه منورت کامنل وارد کنیند.

| کد ملی      | 00000000   |
|-------------|------------|
| شماره همراه | ۰۹xxxxxxPo |
|             |            |

در نهایت موقع لاگین مقدار تصادفی ایجاد شده (کپچا) که حاوی ۵ رقم می باشد را به صورت صحیح وارد نمایید و با کلیک برروی گزینه ورود، وارد پنل پخش زنده شوید.

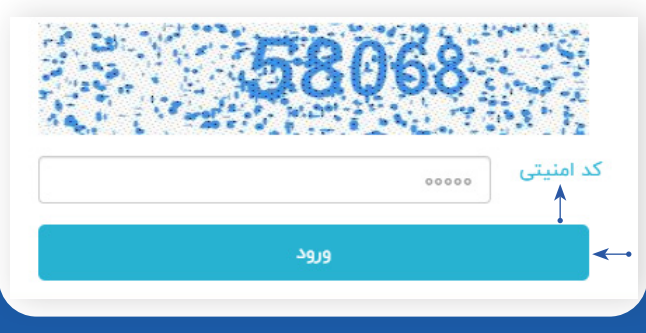

دستورات عمل ورود افراد حقوقی به پنل agm.tejaratbank.ir برای دیدن پخش زنده بانک تجارت

از اتصال دستگاه خود به اینترنت اطمینان حاصل فرمایید.

از متصل نبودن vpn دستگاه اطمینان حاصل فرمایید.

با وارد کردن <mark>ur زیر در مرورگر خود وارد پنل پخش زنده شوید. agm.tejaratbank.ir</mark>

پس از باز کردن صفحہ دقت شود تیک مربوط بہ لاگین بہ صورت پیش فرض روی گزینہ حقیقی می باشح کے برای ورود تیک پنال را بایح بہ صورت حقوقی اعمال نماییہ .

> لطفا شماره ثبت و کدبورسی خود را وارد نمایید حقیقی 〇 حقیقی ●

طبق شـکل زیـر، درقسـمت (۱) کـد بورسـی شـرکت مربوطـه کـه سـه حـرف فارسـی مـی باشـد را وارد نمایید(دقـت شـود از فارسـی بـودن کیبـورد خـود و خامـوش بـودن Caps Lock اطمینـان حاصـل فرماییـد) و در قسـمت ۲ بایـد ارقـام مربـوط بـه کـد بورسـی را وارد نماییـد.

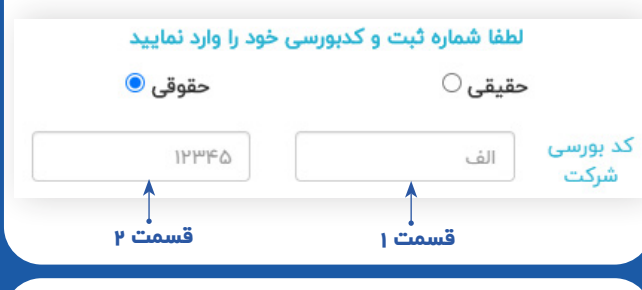

شـماره ثبـت شـرکت را مطابـق شـکل در کادر مربوطـه وارد نماییـد.

در قسـمت شـماره همـراه نیـز شـماره موبایـل خـود را بـه مـورت کامـل وارد کنیـد.

> شماره ثبت ← شماره همراه ←

در نهایت موقع لاگین مقـدار تصادفـی ایجـاد شـده (کپچـا) کـه حـاوی۵ رقـم مـی باشـد را بـه مـورت محیح وارد نمـوده و بـا کلیـک بـرروی گزینـه ورود، وارد پنـل پخش زنده شـوید.

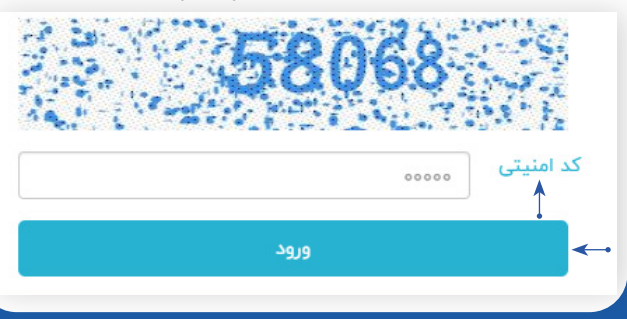

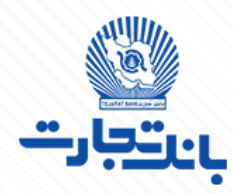

دقت شود زمانی که در حال دیـدن پخـش زنـده می باشید مـی توانیـد از طریـق قسـمت پرسـش و پاسـخ، سـوالات مربوطـه خـود را بیـان کنیـد تـا مسـئول مربوطـه در اسـرع وقت جـواب سـوالات را بدهـد و شـما مـی توانیـد در همان

قسمت پرسش و پاسخ جواب سوال خود را ببینید. به محـف اختـلال در پخـش زنـده بانـک تجـارت فقـط کافـی اسـت صفحـه مرورگـر خود را بازیابی کنیـد تا پخـش زنـده مجـدد بـرای شـما فعال شـود.

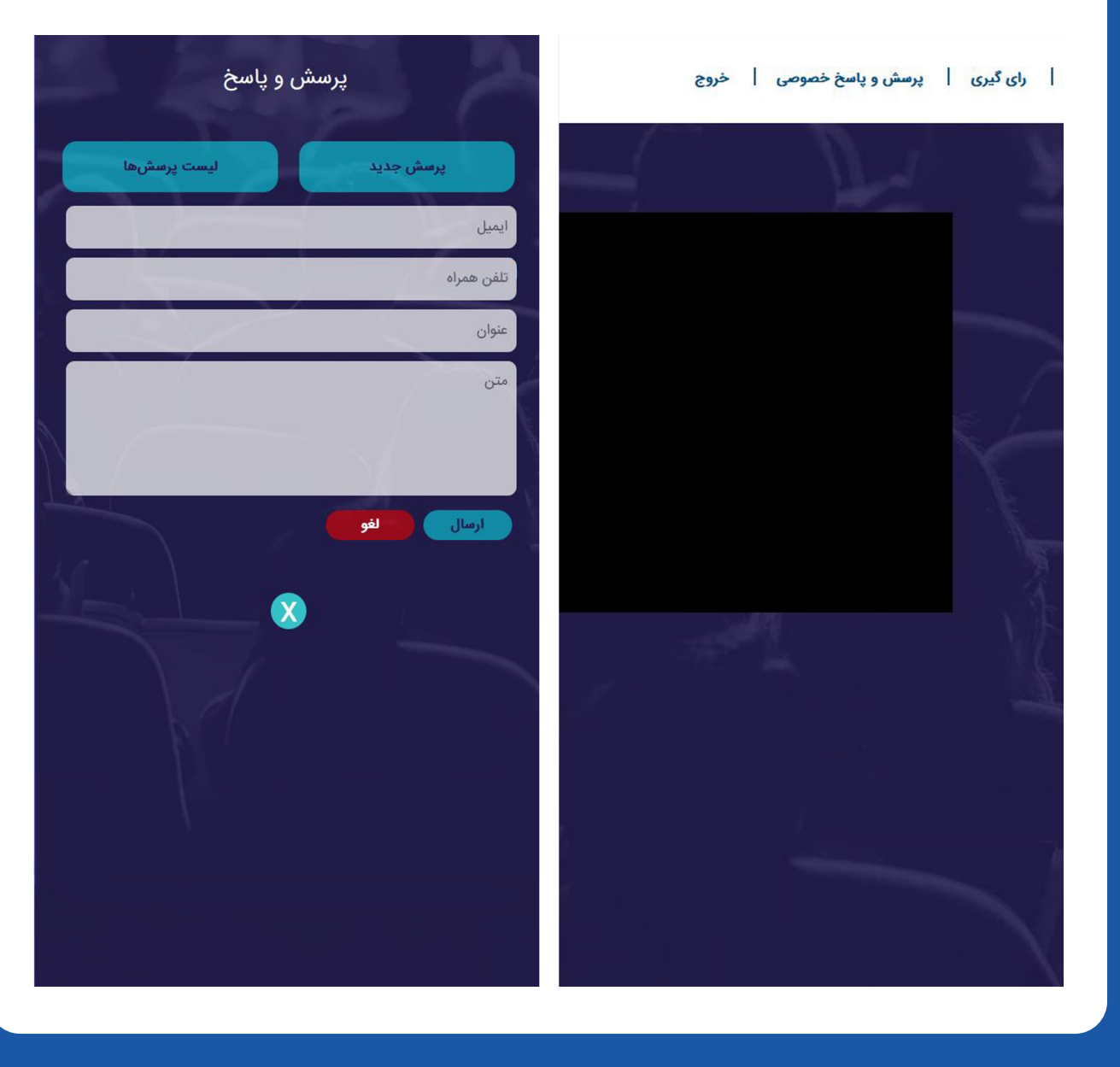

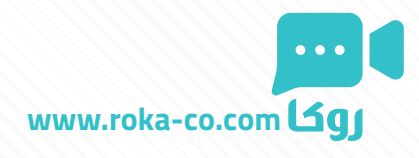